# Sprawdzian – elementy programowania wizualnego (Scratch)

Sprawdzian polega na wykonaniu **dwóch** z **trzech** opisanych poniżej ćwiczeń – do wyboru. Każde z ćwiczeń to program w **Scratchu**, ułożony z wykorzystaniem środowiska programowania **Scratch** Online (w oknie przeglądarki internetowej, adres: <u>https://scratch.mit.edu</u>)

## Zadanie 1

Ułóż program, który będzie znajdował największy (lub najmniejszy – do wyboru) element (liczbę) na liście 10-elementowej. Opis wykonania tego ćwiczenia znajdziesz na stronach 53 – 55 podręcznika.

### Zadanie 2

Ułóż program, który będzie mnożył liczbę podaną przez użytkownika przez liczbę "wymyśloną" przez program (liczbę losową z zakresu od 2 do 30). Opis wykonania tego ćwiczenia znajdziesz na stronach 60 – 63 podręcznika. Możesz przygotować własną wersję tego programu, nie wymagającą tworzenia własnych bloków.

### Zadanie 3

Ułóż program, który będzie realizacją zabawy "zgadnij liczbę". Komputer "wymyśla" liczbę z zakresu od 1 do 100, a Ty odgadujesz. Opis wykonania tego ćwiczenia znajdziesz na stronach 67 – 69 podręcznika. Na stronie WWW szkoły znajdziesz również gotowy program, "zgadnij liczbę" wykorzystujący bloki stworzone przez programistę – **jakaliczba** i **sprawdzam**. Możesz go wykorzystać.

#### Link do materiału:

https://tyrawa-woloska.edu.pl/informatyka/scratch/zgadnij\_liczbe\_strukturalnie.pdf